## Registering for Paperless 3 EASY STEPS

To register for Paperless in the Payment Portal > under My Profile > select Paperless - OR select the option from the Services menu.

|                                                                                                    |                                                                                                    |                             | AutoPay                                                                                       | ,                                                                                     |                                                    |
|----------------------------------------------------------------------------------------------------|----------------------------------------------------------------------------------------------------|-----------------------------|-----------------------------------------------------------------------------------------------|---------------------------------------------------------------------------------------|----------------------------------------------------|
| 'our Acco                                                                                                    | unt at a glai                                                                                                    | nce                         | Change P<br>Manage A<br>Paperless<br>Payment I<br>Pay by Te                                   | •                                                                                     |                                                    |
| I want to Pay my involces 🔰                                                                                                    |                                                                                                    |                             | Recurring<br>Se Update Ac                                                                     | Recurring Scheduled Payments<br>Update Account Info<br>Update My User Info<br>AutoPay |                                                    |
|                                                                                                    |                                                                                                    |                             | Update M<br>C AutoPay                                                                         |                                                                                       |                                                    |
| - View my payment histor<br>- View my scheduled pay                                                                                                    | yment history >                                                                                                    |                             | Paperles                                                                                      | s                                                                                     | 🖍 EDIT                                             |
| <ul> <li>Manage my AutoPay settings &gt;</li> <li>Manage my Paperless settings &gt;</li> <li>Update my account information &gt;</li> </ul>             |                                                                                                    |                             |                                                                                               |                                                                                       |                                                    |
| <ul> <li>Manage my AutoPay se</li> <li>Manage my Paperless</li> <li>Update my account info</li> </ul>                                                  | ettings ><br>settings ><br>ormation >                                                                                                    |                             | D Pay By T                                                                                    | ext                                                                                   | 🖍 EDIT                                             |
| - Manage my AutoPay se - Manage my Paperless s - Update my account info Recent Open Inv                                                                | ettings ><br>settings ><br>ormation ><br>voices >                                                                                                    |                             | Pay By T<br>Recent Close                                                                      | ext                                                                                   | ✓ EDIT                                             |
| - wanage my AutoPay se<br>- Manage my Paperless :<br>- Update my account info<br>Recent Open Inv                                                       | ettings > settings > ormation > voices >                                                                                                    |                             | Pay By T Recent Closs Invoice Date                                                            | ed Invoices                                                                           | Record Type                                        |
| - Manage my AutoPay se<br>- Manage my Paperless :<br>- Update my account info<br>Recent Open Inv<br>M                                                  | ettings ><br>ormation ><br>voices >                                                                                                    |                             | Pay By T<br>Recent Closs<br>Invoice Date<br>3/18/2020                                         | ext<br>ed Invoices 3<br>Account #<br>UTIL-1056                                        | Record Type<br>N                                   |
| - Manage my AutoPay se<br>- Manage my Appendess :<br>- Update my account info<br>Recent Open Inv<br>M                                                  | ettings > settings > ormation > voices >                                                                                                    | _                           | Pay By T<br>Recent Closs<br>Invoice Date<br>3/18/2020<br>2/18/2020                            | ext<br>ed Invoices<br>Account #<br>UTIL-1056<br>UTIL-1056                             | P EDIT<br>Record Type<br>N<br>N                    |
| - Manage my AutoPay se<br>- Manage my Appendess :<br>- Update my account info<br>Recent Open Inv<br>M                                                  | ettings > settings > ormation > voices >                                                                                                    |                             | Pay By T<br>Recent Closs<br>Invoice Date<br>3/18/2020<br>2/18/2020<br>1/20/2020               | ext<br>ed Invoices 3<br>Account #<br>UTIL-1056<br>UTIL-1056<br>UTIL-1056              | P EDIT<br>Record Type<br>N<br>N<br>N               |
| - wanage my AutoPay se<br>- Wanage my Aperless :<br>- Update my account info<br>Recent Open Inv<br>M<br>Recent Payment                                 | ettings > settings > contact of the settings > contact of the settings > contact of the settings > contact of the setting = setting = se |                             | Pay By T<br>Recent Closs<br>Invoice Date<br>3/18/2020<br>2/18/2020<br>1/20/2020<br>Upcoming S | Account #<br>UTIL-1056<br>UTIL-1056<br>UTIL-1056<br>UTIL-1056                         | <pre> EDIT</pre>                                   |
| - wanage my AutoPay so<br>- Vanage my Papriess<br>- Update my account info<br>Recent Open Inv<br>M<br>Recent Payment<br>Payment Date                   | ettings > settings > contact of the settings > contact of the settings > contact of the settings > contact of the setting = contact of the setting = contact of the setting | Amount                      | Pay By T<br>Recent Close<br>Invoice Date<br>3/18/2020<br>2/18/2020<br>1/20/2020               | Account #<br>UTIL-1056<br>UTIL-1056<br>UTIL-1056<br>UTIL-1056                         | Record Type<br>N<br>N<br>N                         |
| - wanage my AutoPay Se<br>- Vanage my Payless<br>- Update my account info<br>Recent Open Inv<br>M<br>Recent Payment<br>Payment Date<br>3/31/2020       | ettings ><br>settings ><br>cormation ><br>volces ><br>to history available<br>ts ><br>Account #<br>UTIL-1056                                                                                                    | Amount<br>\$67.98           | Pay By T<br>Recent Close<br>Invoice Date<br>3182020<br>2182020<br>1202020<br>Upcoming S       | ext ed Invoices Account # UTIL-1056 UTIL-1056 UTIL-1056 Cheduled Payr No history ava  | EDIT     Record Type     N     N     N     N ments |
| - wanage my AutoPay's 24<br>- Vanage my Papriess -<br>- Update my account info<br>Recent Open Inv.<br>M<br>Recent Payment<br>Payment Date<br>3/31/2020 | ettings ><br>settings ><br>cormation ><br>voices ><br>lo history available<br>ts ><br>Account #<br>UTIL-1056<br>UTIL-1056                                                                                                    | Amount<br>\$67.98<br>\$2.01 | Pay By T<br>Recent Close<br>Invoice Date<br>3182020<br>1202020<br>Upcoming S                  | Account #<br>UTIL-1056<br>UTIL-1056<br>UTIL-1056<br>Cheduled Payr                     | EDIT     Record Type     N     N     N     N ments |

On the Paperless setup screen select **YES** and **SAVE** my changes. Once changes are saved the status will display Resend/Cancel Pending Registration.

Paperless

| Paperless                                                                               |                                 |                |            |                                                |   |                                                                                                    | Going Paperless saves time and mo<br>with this feature? |  |  |
|-----------------------------------------------------------------------------------------|---------------------------------|----------------|------------|------------------------------------------------|---|----------------------------------------------------------------------------------------------------|---------------------------------------------------------|--|--|
| Going Paperless saves til<br>with this feature?                                         | me and money by eliminating the | need for paper | printing a | and mailing of invoices and payments. Need hel | р |                                                                                                    |                                                         |  |  |
|                                                                                         |                                 |                |            |                                                |   | Your changes have been saved.                                                                                                    |                                                         |  |  |
| Account #                                                                               | Туре                            | ø              | ж          | Status                                         |   | Account #                                                                                                    | Туре                                                    |  |  |
| UTIL-1056                                                                               | Utility Services                | Yes            | No         | Not Paperless                                  |   | UTIL-1056                                                                                                    | Utility Services                                        |  |  |
| You will receive a confirmation email with<br>a link to click to complete the Paperless |                                 |                |            |                                                |   | I have read and Ag<br>Conditions below.<br>Dear<br>Thank you for for selet<br>on 3/31/2020 1:26:41<br>be benefiting by reducin<br>helping the environmen<br>To finalize your enco |                                                         |  |  |
| egistration. (clicking either link will accomplish the same result)                     |                                 |                |            |                                                |   |                                                                                                    |                                                         |  |  |
|                                                                                         |                                 |                |            |                                                |   | verify that<br>notification<br>If you have                                                                                                    | u must click<br>: you have re<br>n<br>e any questior    |  |  |
|                                                                                         |                                 |                |            |                                                |   | please con<br>If you pre<br>not comp                                                                                                    | tact us at .<br>fer not to go<br>lete registrat         |  |  |

Going Paperless saves time and money by eliminating the need for paper printing and mailing of invoices and payments. Need help with this feature?

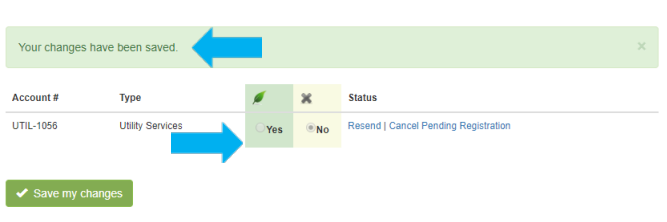

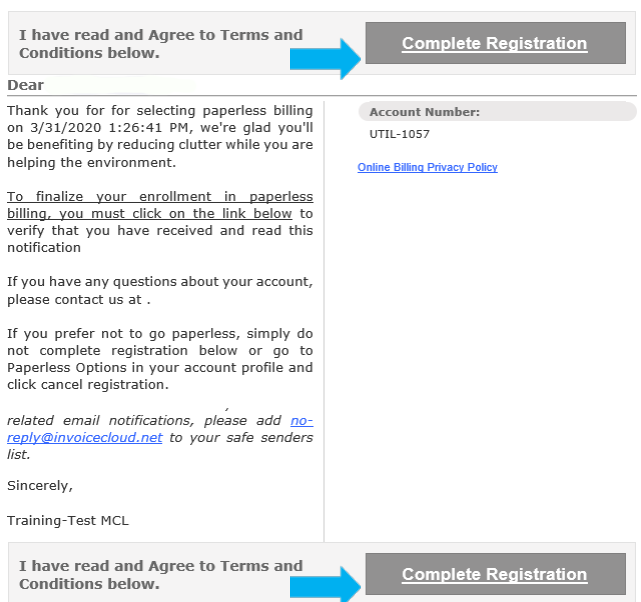

Powered By InvoiceCloud®